# Upgrade von Infrastruktur und Server-Firmware im Management-Modus von Intersight

### Inhalt

Einleitung Voraussetzungen Anforderungen Verwendete Komponenten Fabric-Firmware-Upgrade Server-Firmware-Upgrade Überprüfung Zugehörige Informationen

## Einleitung

Dieses Dokument beschreibt den Prozess zur Durchführung von Firmware-Upgrades in allen Fabric-Komponenten einer Cisco UCS-Domäne. Dazu gehören die beiden Fabric Interconnects (FIs), E/A-Module (IOM) und Blade-Server über den Intersight Managed Mode (IMM).

### Voraussetzungen

#### Anforderungen

Cisco empfiehlt, dass Sie über Kenntnisse in folgenden Bereichen verfügen:

- Interaktion
- Cisco Unified Computing System (UCS)

Bevor Sie Ihre Intersight Managed FI-Firmware aktualisieren, sollten Sie folgende Voraussetzungen berücksichtigen:

- Nur Cisco UCS FIs der Serie 6400 in einer Cisco UCS-Domäne können aktualisiert werden.
- Sie müssen mindestens über den nächsten verfügbaren Speicher in den FI-Partitionen verfügen, um das Firmware-Bündel herunterzuladen:

90 % freier Speicherplatz in /var/tmp20 % freier Speicherplatz in /var/sysmgr30 % freier Speicherplatz in /mnt/pss18 % freier Speicherplatz in /bootflash

- Alle Server in der Cisco UCS-Domäne müssen auf der Lizenzstufe Essentials oder höher stehen.
- Die Mindestversion des Pakets ist 4.1(2a).

#### Verwendete Komponenten

Die Informationen in diesem Dokument basierend auf folgenden Software- und Hardware-Versionen:

- Cisco UCS FI der Serie 6400, erste Firmware 4.2(1e)
- UCSB-B200-M5 Blade-Server, Erstfirmware 4.2(1a), Premier-Lizenz-Tier
- Intersight SaaS

Die Informationen in diesem Dokument beziehen sich auf Geräte in einer speziell eingerichteten Testumgebung. Alle Geräte, die in diesem Dokument benutzt wurden, begannen mit einer gelöschten (Nichterfüllungs) Konfiguration. Wenn Ihr Netzwerk in Betrieb ist, stellen Sie sicher, dass Sie die potenziellen Auswirkungen eines Befehls verstehen.

### Fabric-Firmware-Upgrade

Um mit dem Infrastruktur-Firmware-Upgrade zu beginnen, können Sie eines der beiden Fls auswählen und auf **Firmware aktualisieren** klicken.

| * All Febric In | + Al Fabric Interconnects   + |                                         |                  |                   |             |           |                 |             |                   |  |                    |  |               |           |                  |               |     |
|-----------------|-------------------------------|-----------------------------------------|------------------|-------------------|-------------|-----------|-----------------|-------------|-------------------|--|--------------------|--|---------------|-----------|------------------|---------------|-----|
| Ø 9.            | Search imm                    |                                         |                  |                   |             |           |                 |             |                   |  |                    |  | 2 item        | is found  | 20 v per page    |               |     |
| Health          |                               | Connection Connected 10 Kot Connected 6 | Firmware Version | ns<br>9.3(5)42( 2 | Models<br>2 |           | Contract Status |             |                   |  |                    |  |               |           |                  |               |     |
| Name            |                               | : Health                                |                  | Contract Status   |             | Managem   |                 | Model :     | Expansion Modules |  | UCS Domain Profile |  | Ports<br>Used | Available | Firmware Version |               |     |
| UCS-TS          |                               | MM FH8 Critical                         |                  | Not Covered       |             | 10.31.123 | 168             | UCS-F1-6454 |                   |  |                    |  |               | 50        | 9.3(5)42(1c)     |               |     |
|                 |                               | MM FI-A Critical                        |                  | Not Covered       |             | 10.31.123 | 167             | UCS-FI-6454 |                   |  |                    |  |               |           | 9.3(5)142(1c)    | Open TAC Case |     |
| 0               |                               |                                         |                  |                   |             |           |                 |             |                   |  |                    |  |               |           |                  | Upgrade Firmw | are |
|                 |                               |                                         |                  |                   |             |           |                 |             |                   |  |                    |  |               |           |                  |               |     |

Dieser wird zum Bildschirm umgeleitet, auf dem der Aktualisierungsassistent initialisiert wird.

| Upgrade Firmware                                                                |         |
|---------------------------------------------------------------------------------|---------|
| Version<br>Select a firmware version to upgrade the Fabric Interconnects to.    |         |
| <ul> <li>About Firmware Upgrade</li> <li>Do not show this page again</li> </ul> |         |
|                                                                                 | Start > |

**Schritt 1:** Bestätigen Sie die UCS-Umgebung (Spalten Fabric Interconnect A und Fabric Interconnect B) und die aktuelle Firmware-Version. Klicken Sie auf **Weiter.** 

| E Progress |                                                                        |                                        | Step 1<br>General<br>Ensure selected Fabric Interco<br>requirements for firmware upg | nnects meet<br>ade. |                         |                  |        |
|------------|------------------------------------------------------------------------|----------------------------------------|--------------------------------------------------------------------------------------|---------------------|-------------------------|------------------|--------|
| 3 Summary  | Confirm Fabric Interconnects Selection 1 Selected                      |                                        |                                                                                      |                     |                         |                  |        |
|            | Infrastructure firmware upgrade can be performed only on     Add Fiber | n a pair of Fabric Interconnects at on | ce                                                                                   | 1 items             | found   10 v per page K | < 1 ef1 > ) 🖗    |        |
|            | Domain Name : Model                                                    | Fabric Interconnect A                  | Firmware Version                                                                     | Model               | Fabric Interconnect B   | Firmware Version |        |
|            | UC9-T9-MXC-P25 UC9-F1-6454                                             | FD02440009X                            | 9.3(5)142(1c)                                                                        | UCS-F1-6454         | FD024270LDM             | 9.3(5)/42(1c)    |        |
|            | Selected 1 of 1 Show Selected Unselect All                             |                                        |                                                                                      |                     |                         |                  |        |
|            |                                                                        |                                        |                                                                                      |                     |                         |                  |        |
| K Back     | lancel                                                                 |                                        |                                                                                      |                     |                         |                  | Next > |

Schritt 2: Klicken Sie auf die Firmware-Zielversion. Klicken Sie auf Weiter.

| E Progress         |                                                                                                    |               |  |          | Ē                     | Step 2<br>Version<br>Select a firmware version to upgrade the Fabric<br>Interconnects to. |                            |           |  |  |  |
|--------------------|----------------------------------------------------------------------------------------------------|---------------|--|----------|-----------------------|-------------------------------------------------------------------------------------------|----------------------------|-----------|--|--|--|
| General<br>Version | Salaat Fire                                                                                                    | murara Dundia |  |          |                       |                                                                                           |                            | and Mode  |  |  |  |
| 3 Summary          | Select Fill                                                                                                    | mware buncie  |  |          |                       |                                                                                           | AGYB                       | iced Mode |  |  |  |
|                    | The selected firmware bundle will be downloaded from intersight.com. By default, the upgrade enables Fabric interconnect traffic evacuation. Use Advanced Mode to exclude Fabric Interconnect traffic evacuation. |               |  |          |                       |                                                                                           |                            |           |  |  |  |
|                    | ٩. /                                                                                                    | Add Filter    |  |          |                       | 10 items found                                                                            | 10 → per page 📧 < _1_ of 1 |           |  |  |  |
|                    |                                                                                                    | Version :     |  |          | Release Date :        | Description                                                                               |                            |           |  |  |  |
|                    |                                                                                                    | 4.2(1h)       |  | 1.66 GiB | Sep 16, 2021 10:49 PM | Cisco Intersight Infrastructure Bundle                                                    |                            |           |  |  |  |
|                    |                                                                                                    | 4.2(1f)       |  | 1.66 GiB | Aug 17, 2021 1:28 PM  | Cisco Intersight Infrastructure Bundle                                                    |                            |           |  |  |  |
|                    |                                                                                                    | 4.2(1e)       |  | 1.67 GiB | Aug 4, 2021 7:21 AM   | Cisco Intersight Infrastructure Bundle                                                    |                            |           |  |  |  |
|                    | 0                                                                                                    | 4.2(1d)       |  | 1.66 GiB | Jun 27, 2021 9:57 PM  | Cisco Intersight Infrastructure Bundle                                                    |                            |           |  |  |  |
|                    |                                                                                                    | 4.1(5i)       |  | 1.71 GiB | Jul 8, 2021 11:25 PM  | Cisco Intersight Infrastructure Bundle                                                    |                            |           |  |  |  |
|                    | 0                                                                                                    | 4.1(31)       |  | 1.64 GiB | Sep 3, 2021 12:47 AM  | Cisco Intersight Infrastructure Bundle                                                    |                            |           |  |  |  |
|                    |                                                                                                    | 4.1(3d)       |  | 1.65 GiB | Jun 1, 2021 2:09 PM   | Cisco Intersight Infrastructure Bundle                                                    |                            |           |  |  |  |
|                    |                                                                                                    | 4.1(3d)       |  | 1.64 GiB | Jul 30, 2021 4:10 PM  | Cisco Intersight Infrastructure Bundle                                                    |                            |           |  |  |  |
|                    |                                                                                                    | 4.1(3c)       |  | 1.65 GiB | May 11, 2021 10:47 AM | Cisco Intersight Infrastructure Bundle                                                    |                            |           |  |  |  |
|                    |                                                                                                    | 4.1(3b)       |  | 1.65 GiB | Jan 27, 2021 9:25 PM  | Cisco Intersight Infrastructure Bundle                                                    |                            |           |  |  |  |
|                    | Selected                                                                                                    | 1 of 10 Show  |  |          |                       |                                                                                           |                            |           |  |  |  |
|                    |                                                                                                    |               |  |          |                       |                                                                                           |                            |           |  |  |  |
|                    |                                                                                                    |               |  |          |                       |                                                                                           |                            |           |  |  |  |

**Schritt 3:** Diese Übersicht zeigt die ausgewählten Geräte und die Firmware-Zielversionen. Auf der Firmware-Version wird ein grüner Pfeil angezeigt, wenn die Firmware-Zielversion höher als die aktuelle Version ist. Andernfalls wird ein gelber Pfeil angezeigt.

| Selected firmware bundle will be downloaded to the Fabric Interconnects and upgraded. Click on Requests to monitor the progress of the firmware upgrade.   Firmware   Version 4.2(1f) (*)   Size 1.66 GiB   Fabric Interconnects to be Upgraded <b>Fabric Interconnect A Fabric Interconnect A Fabric Interconnect B</b> Domain Name    Model    Serial   Firmware Version   Model   Serial   Firmware Version   Model   Serial   Firmware Version   Model   Serial   Firmware Version   Model   Serial   Firmware Version   Model   Serial   Firmware Version   Model   Serial   Firmware Version   Model   Serial   Firmware Version   Model   Serial   Firmware Version   Model   Serial   Firmware Version   Model   Serial   Firmware Version   Model   Serial   Firmware Version   K (* 1 of 1 2 *)                                                                                                    |                                           |                                |                                 | Step 3<br>Summary<br>Confirm configuration | n and i  | ilitiate the upgrade.          |                                 |               |  |
|----------------------------------------------------------------------------------------------------|-------------------------------------------|--------------------------------|---------------------------------|--------------------------------------------|----------|--------------------------------|---------------------------------|---------------|--|
| Firmware         Version       1.66 GiB         Fabric Interconnects to be Upgraded         I items found       10 ~ per page K < 1 of 1 > 20          Fabric Interconnect A         Fabric Interconnect A         Domain Name       Model       Fabric Interconnect A         Domain Name       Model       Fabric Interconnect A         UCS-TS-MXC-P25       UCS-FI-6454       FD02440009X       9.3(5)/42(1c)       ©       K < 1 of 1 > 20       K < 1 of 1 > 20       K < 1 of 1                                                                                                    | <ul> <li>Selected firmware bur</li> </ul> | ndle will be downloaded to the | Fabric Interconnects and up     | graded. Click on Reque                     | sts to r | nonitor the progress of the fi | mware upgrade.                  |               |  |
| Version     4.2(1f) (c)     Size     1.66 GiB       Fabric Interconnects to be Upgraded       Organian Name:     Model     Fabric Interconnect A     1 items found     10 ~ per page (c)     1 of 1 (c)     (c)       Domain Name:     Model     Fabric Interconnect A     Firmware Version     Model     Serial     Firmware Version       UCS-TS-MXC-P25     UCS-F1-6454     FD02440009X     9.3(5)42(1c)     (c)     UCS-F1-6454     FD024270LDM     9.3(5)42(1c)     (c)       K (c)     1     of 1     2     X                                                                                                    | Firmware                                  |                                |                                 |                                            |          |                                |                                 |               |  |
| Fabric Interconnects to be Upgraded         Q. Add Filter       1 items found       10 × per page (C       1       of 1       2         Domain Name       Model       Fabric Interconnect A<br>Serial       Firmware Version       Model       Serial       Firmware Version         UCS-TS-MXC-P25       UCS-FI-6454       FD02440009X       9.3(5)42(1c)       ①       UCS-FI-6454       FD024270LDM       9.3(5)42(1c)       ①         K       1       of 1       2       2       C       1       of 1       2       C                                                                                                    |                                           | 4.2(1f) @                      |                                 | Size                                       |          | 1.6                            | 6 GiB                           |               |  |
| Q_Add Filter         1 Items found         10 × per page          1         of 1         >         Image: Constraint of 1         Image: Constraint of 1 <thimage: 1<="" constraint="" of="" th="">         Image: Constra</thimage:> | Fabric Interconnects to b                 | e Upgraded                     |                                 |                                            |          |                                |                                 |               |  |
| Domain Name :         Fabric Interconnect A         Fabric Interconnect B         Firmware Version           UCS-TS-MXC-P25         UCS-F1-6454         FD02440009X         9.3(5)(42(1c))         ①         UCS-F1-6454         FD024270LDM         9.3(5)(42(1c))         ①                                                                                                    | Q Add Filter                              |                                |                                 |                                            |          |                                | 10 v per page 🔣 🔇               |               |  |
| UCS-TS-MXC-P25         UCS-F1-6454         FD02440009X         9.3(5)/42(1c)         ①         ICS-F1-6454         FD024270LDM         9.3(5)/42(1c)         ①           K         1         of 1         2         2         1         of 1         2         2         1         0         2         1         0         2         1         0         2         1         0         2         1         0         1         2         2         1         0         1         2         1         0         1         2         1         0         1         1         1         1         1         1         1         1         1         1         1         1         1         1         1         1         1         1         1         1         1         1         1         1         1         1         1         1         1         1         1         1         1         1         1         1         1         1         1         1         1         1         1         1         1         1         1         1         1         1         1         1         1         1         1         1 <td< th=""><th>Domain Name 🔅</th><th>Model</th><th>Fabric Interconnect A<br/>Serial</th><th></th><th></th><th>Model</th><th>Fabric Interconnect B<br/>Serial</th><th></th><th></th></td<>                                                                                                    | Domain Name 🔅                             | Model                          | Fabric Interconnect A<br>Serial |                                            |          | Model                          | Fabric Interconnect B<br>Serial |               |  |
|                                                                                                    |                                           | UCS-FI-6454                    | FD02440009X                     | 9.3(5)I42(1c)                              |          | UCS-FI-6454                    | FD024270LDM                     | 9.3(5)142(1c) |  |
|                                                                                                    |                                           |                                |                                 |                                            |          |                                |                                 |               |  |

Wenn Sie auf **Upgrade** klicken, müssen Sie es ein letztes Mal bestätigen. Zu diesem Zeitpunkt müssen die Fls noch nicht neu gestartet werden.

| Upgrade Firmware                                            |                                     |                   |
|-------------------------------------------------------------|-------------------------------------|-------------------|
| Firmware will be installed on sure you want to upgrade firr | the selected Fabric Inter<br>nware? | connects. Are you |
|                                                             | Cancel                              | Upgrade           |

Um die Aktualisierung zu überwachen, navigieren Sie zu **Anfragen** und klicken Sie auf **Aktiv.** Klicken Sie auf den Namen der Aktivität, um die vollständigen Workflow-Aufgaben anzuzeigen.

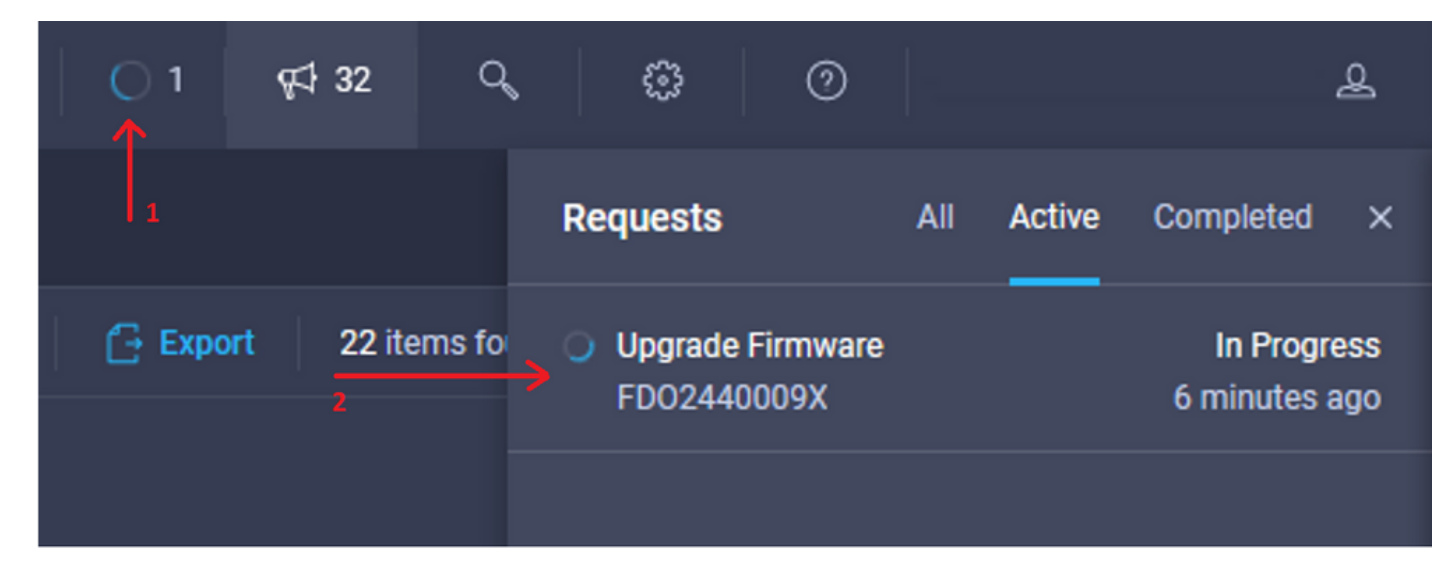

| Requests > Upgrade         | Firmware                                                                            |                                                                                                    | C, ■ 3 ▲ 2   ○ 1   ¢4 32   C,   ③   ④ |
|----------------------------|-------------------------------------------------------------------------------------|----------------------------------------------------------------------------------------------------|---------------------------------------|
| Details                    |                                                                                     | Execution Flow                                                                                                    |                                       |
| Status                     | O In Progress                                                                       | Progress                                                                                                    |                                       |
| Name                       | Upgrade Firmware<br>6151e543696f6e2d334ec382                                        | Wait for image download to complete in endpoint.     14% completed.                                                                           |                                       |
| Target Type<br>Target Name | Fabric Interconnect<br>UCS-TS-MXC-P25-6454-IMM FI-A<br>UCS-TS-MXC-P25-6454-IMM FI-B | Initiate image download to the endpoint.<br>Download ucs-intersignti-infra-4gft 4.2. If bin request is submitted successfully.                |                                       |
| Source Type<br>Source Name | Firmware Upgrade                                                                    | <ul> <li>Validate the requirements for the endpoint.</li> <li>Validation of pre-upprade space availability completed successfully.</li> </ul> |                                       |
| Initiator                  | @cisco.com                                                                          |                                                                                                    |                                       |
| Start Time                 | Sep 27, 2021 10:37 AM                                                               |                                                                                                    |                                       |
| End Time                   |                                                                                     |                                                                                                    |                                       |
| Duration                   | 6 m 55 s                                                                            |                                                                                                    |                                       |
| Organizations              |                                                                                     |                                                                                                    |                                       |
|                            |                                                                                     |                                                                                                    |                                       |

Um den Vorgang abzuschließen, müssen Sie den Neustart für Fabric B und dann für Fabric A bestätigen.

Anmerkung: Bevor Sie mit dem Neustart des zweiten FI fortfahren, stellen Sie sicher, dass der Datenpfad in der ersten Fabric bereit ist. Um dies zu überprüfen, können Sie die API oder die CLI mit dem Befehl (nxos)# show pinning border-interfaces verwenden.

Die Workflow-Aufgaben sind wie folgt:

- Intersight-FI-Paket aus dem Intersight-Software-Repository herunterladen
- IOMs aktualisieren
- Datenverkehr auf FI B löschen
- FI B aktivieren
- Auf Benutzerbestätigung warten: für FI-Neustart
- Warten, bis die Aktivierung abgeschlossen ist
- Datenverkehr auf dem FI A löschen
- FI A aktivieren
- Auf Benutzerbestätigung warten: für FI-Neustart
- Warten, bis die Aktivierung abgeschlossen ist

### Server-Firmware-Upgrade

Wählen Sie den Server aus, den Sie aktualisieren möchten, und wählen Sie in der Dropdown-Liste **Aktionen** die Option **Firmware aktualisieren aus.** 

| OPERATE > Servers > UCS-TS-MXC-P25-6454  | M-1-1              | L 🖪 313 🛦 271 🛛 q4 322 L, Ø Ø . L        |
|------------------------------------------|--------------------|------------------------------------------|
| General Inventory UCS Server Profile HCL |                    | Actions                                  |
| Details                                  | Properties         | Events Power >                           |
| Health O Health                          | Cisco UCSB-8200-M5 | Front View Top View + Alarms System > 15 |
| Name UCS-TS-MXC-P25.64                   |                    | + Requests Install Operating System Is   |
| IMM-<br>Iteriabel IMM see                |                    | + Advisories Upgrade Firmware            |
| Management IP 10.31.123.2                |                    | Launch vKVM                              |
| Serial FLM240200                         | -                  | Open TAC Case                            |
| PID UCS8-8200-                           |                    | Set License Tier                         |
| Vendor Cisco Systems                     |                    |                                          |

Dadurch wird das Firmware-Upgrade initialisiert.

Schritt 1: Bestätigen Sie, dass es sich um den richtigen Server handelt, und überprüfen Sie die

aktuelle Firmware-Version.

| Servers > Upgrade Firmware |         |                              |            |            | ٩                                                                    | 🖬 313 🔺 271     |              | <b>ç</b> ‡ 32 | ۹ ۵              | 0 |
|----------------------------|---------|------------------------------|------------|------------|----------------------------------------------------------------------|-----------------|--------------|---------------|------------------|---|
| 🔄 Progress                 |         |                              |            |            | Step 1                                                               |                 |              |               |                  |   |
| General<br>C Version       |         |                              |            | ×= <br> ×= | General<br>Ensure selected servers meet require<br>firmware upgrade. | ments for       |              |               |                  |   |
| 3 Summary                  | Confirm | Servers Selection 1 Selected |            |            |                                                                      |                 |              |               |                  |   |
|                            |         |                              |            |            |                                                                      | 1 items found   | 10 v per pag | e K < _       | 1_of1 ∑ ⋊        |   |
|                            |         |                              |            |            |                                                                      |                 |              |               |                  |   |
|                            |         | Name :                       | User Label |            | Model 0                                                              | Firmware Versio | on ¢         | UCS Don       | nain             |   |
|                            |         |                              | IMM_server |            | UCSB-B200-M5                                                         | 4.2(1a)         |              | UCS-TS-       | MXC-P25-6454-IMM | м |
|                            | Select  | ed 1 of 1 Show Selected      |            |            |                                                                      |                 |              |               |                  |   |
|                            |         |                              |            |            |                                                                      |                 |              |               |                  |   |

Schritt 2: Klicken Sie auf das Optionsfeld neben der Firmware-Zielversion.

| ☑ Progress ③ General |        | Step 2<br>Version<br>Belect a firmware version to upgrade the servers to.    |                                             |                                       |                                                                         |    |  |  |  |  |  |  |  |
|----------------------|--------|------------------------------------------------------------------------------|---------------------------------------------|---------------------------------------|-------------------------------------------------------------------------|----|--|--|--|--|--|--|--|
| 2 Version            |        |                                                                              |                                             |                                       |                                                                         |    |  |  |  |  |  |  |  |
| 3 Summary            | Select | Firmware Bundle                                                              |                                             |                                       | Advanced Mod                                                            | •  |  |  |  |  |  |  |  |
|                      | •      | The selected firmware bundle will be<br>upgrade of drives and storage contro | downloaded from intersight.com. All theles. | te server components will be upgraded | I along with drives and storage controllers. Use Advanced Mode to exclu | de |  |  |  |  |  |  |  |
|                      |        | Add Filter                                                                   |                                             |                                       | 5 items found   <u>10 ~</u> per page K < <u>1</u> of 1 > >              |    |  |  |  |  |  |  |  |
|                      |        | Version : Size                                                               | C Release Date C                            | Description                           |                                                                         |    |  |  |  |  |  |  |  |
|                      |        | 4.2(1b) 577                                                                  | .84 MiB Sep 13, 2021 8:35 AM                | Cisco Intersight Server Bundle        |                                                                         |    |  |  |  |  |  |  |  |
|                      |        | 4.2(1a) 575                                                                  | .41 MiB Aug 6, 2021 7:36 PM                 | Cisco Intersight Server Bundle        |                                                                         |    |  |  |  |  |  |  |  |
|                      |        | 4.1(3d) 510                                                                  | 198 MiB Aug 16, 2021 11:48 AM               | Cisco Intersight Server Bundle        |                                                                         |    |  |  |  |  |  |  |  |
|                      |        | 4.1(3c) 506                                                                  | .01 MiB Jun 1, 2021 1:48 PM                 | Cisco Intersight Server Bundle        |                                                                         |    |  |  |  |  |  |  |  |
|                      |        | 4.1(3b) 494                                                                  | .63 MiB Jan 27, 2021 11:17 PM               | Cisco Intersight Server Bundle        |                                                                         |    |  |  |  |  |  |  |  |
|                      | Selec  | ted 1 of 5 Show Selected                                                     |                                             |                                       |                                                                         |    |  |  |  |  |  |  |  |

**Schritt 3:** Diese Zusammenfassung zeigt den Server und die Firmware-Zielversion an. Auf der Firmware-Version wird ein grüner Pfeil angezeigt, wenn die Firmware-Zielversion höher als die aktuelle Version ist. Andernfalls wird ein gelber Pfeil angezeigt.

| 🔄 Progress          |    |                       |            | Step                     | 3                                  |                 |            |                                             |                         |  |
|---------------------|----|-----------------------|------------|--------------------------|------------------------------------|-----------------|------------|---------------------------------------------|-------------------------|--|
| General     Version |    |                       | 1          | nmary<br>irm configurati | guration and initiate the upgrade. |                 |            |                                             |                         |  |
| o Summary           | B  | rmware                |            |                          |                                    |                 |            |                                             |                         |  |
|                     | Ve | ersion                | 4.2(1b) 👁  |                          |                                    |                 | 5          | 577.84 MIB                                  |                         |  |
|                     | Se | ervers to be Upgraded |            |                          |                                    |                 |            |                                             |                         |  |
|                     |    |                       |            |                          |                                    |                 | 1 items fo | ns found   10 - per page K < 1 of 1 > >   🚱 |                         |  |
|                     |    | Name :                | User Label | Model                    |                                    | irmware Version |            | Requires Reboot 🕢                           | UCS Domain              |  |
|                     |    |                       | IMM_server | UCSB-B200-M5             |                                    | .2(1a)          |            | Yes                                         | UCS-TS-MXC-P25-6454-IMM |  |
|                     |    |                       |            |                          |                                    |                 |            |                                             |                         |  |
|                     |    |                       |            |                          |                                    |                 |            |                                             |                         |  |

Im Dialogfeld Firmware aktualisieren können Sie entweder sofort einen Neustart auswählen oder den Neustart später bestätigen.

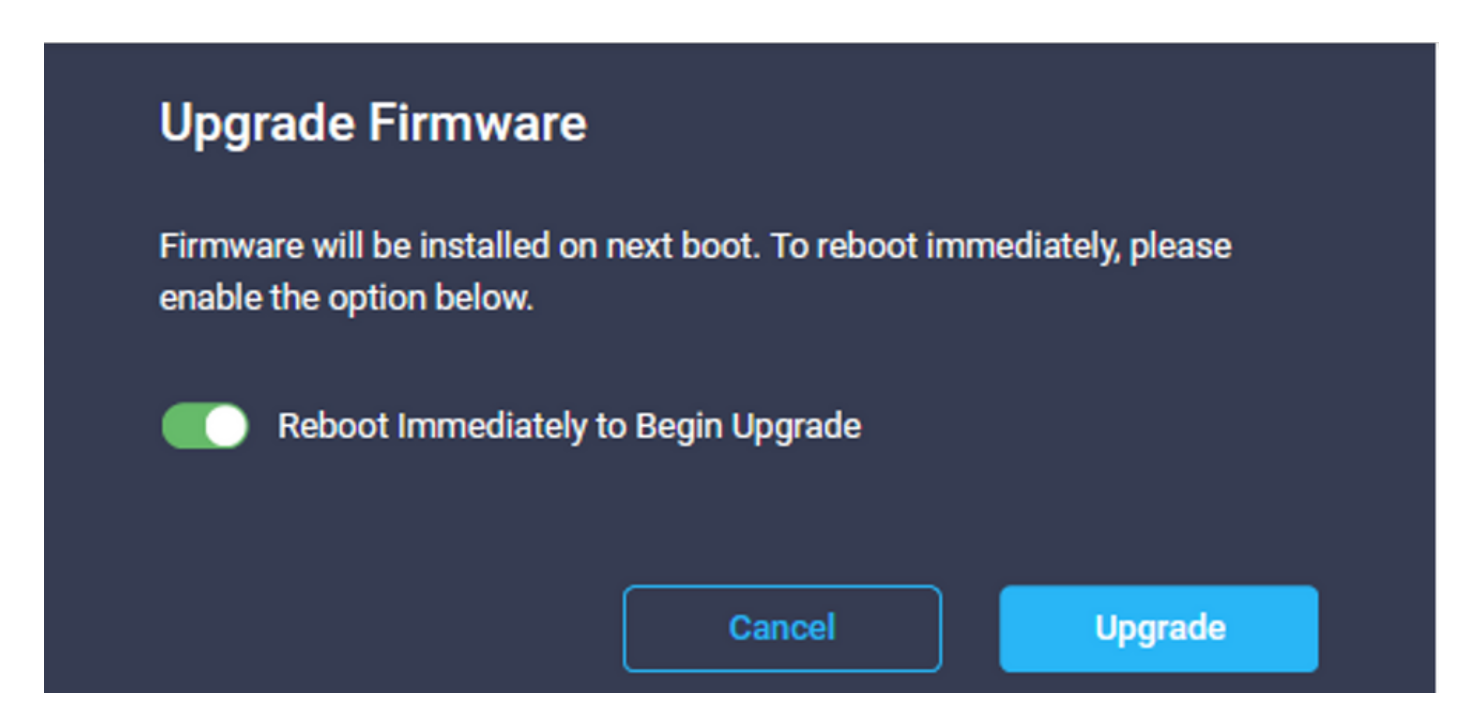

Um die Aktualisierung zu überwachen, navigieren Sie zu Anfragen und klicken Sie auf Aktiv.

| Q 🛛 3 🔥 2 🚫 1 | <b>¢</b> ‡ 32 Q   | 0                               |                        | æ                                |  |  |
|---------------|-------------------|---------------------------------|------------------------|----------------------------------|--|--|
|               |                   | Requests                        | All Active             | Completed ×                      |  |  |
| C e           | xport 60 items fo | Upgrade Firmwa<br>UCS-TS-MXC-P2 | are<br>25-6454-IMM-1 a | In Progress<br>a few seconds ago |  |  |

Klicken Sie auf den Namen der Aktivität, um die vollständigen Workflow-Aufgaben anzuzeigen.

| Requests > Upgrade Firmware |                             |                                                                                         |  |  |  |                       |
|-----------------------------|-----------------------------|-----------------------------------------------------------------------------------------|--|--|--|-----------------------|
| Details                     |                             | Execution Flow                                                                          |  |  |  |                       |
| Status                      |                             | Restore power settings for server.                                                      |  |  |  |                       |
| Name                        | Upgrade Firmware            |                                                                                         |  |  |  |                       |
| ID                          | 61533125696#6e2d33db6334    | Wait for firmware upgrade to complete.                                                  |  |  |  |                       |
| Target Type                 | Blade Server                |                                                                                         |  |  |  |                       |
| Target Name                 |                             | <ul> <li>Initiate firmware upgrade.</li> <li>Initiated upgrade successfully.</li> </ul> |  |  |  |                       |
| Source Type                 | Firmware Upgrade            |                                                                                         |  |  |  |                       |
| Source Name                 | UCS-TS-MXC-P25-6454-IMM-1-1 | Cancel the previous firmware upgrade task If it is in pending state.                    |  |  |  |                       |
| Initiator                   | @cisco.com                  | Initiate firmware upgrade on adapter.                                                   |  |  |  |                       |
| Start Time                  | Sep 28, 2021 10:13 AM       |                                                                                         |  |  |  |                       |
| End Time                    | Sep 28, 2021 10:49 AM       | Wait For BIOS POST Completion.                                                          |  |  |  |                       |
| Duration                    | 35 m 58 s                   |                                                                                         |  |  |  |                       |
| Organizations               |                             | Power On server.                                                                        |  |  |  | Sep 28, 2021 10:22 AM |
|                             |                             | Find image source to download.                                                          |  |  |  |                       |

Die Workflow-Aufgaben sind wie folgt:

- Herunterladen des Intersight-Serverpakets aus dem Intersight-Software-Repository
- Upgrade der Adapter (für Blade)
- Server-Upgrade
- Warten Sie, bis der Server neu gestartet wird.
- Warten Sie, bis das Upgrade abgeschlossen ist.

### Überprüfung

 Um den FI-freien Speicherplatz zu überprüfen, wählen Sie eine der FIs aus, klicken Sie auf Bestand, und klicken Sie auf Lokaler Speicher.

| OPERATE > Fabric Intecconnects > UCS-TS-MOXC-P25-6454-MMI F1-8 |               |              |                                              |  |  |  |  |  |  |
|----------------------------------------------------------------|---------------|--------------|----------------------------------------------|--|--|--|--|--|--|
| General Inventory Connections UCS Domain Pro                   | ofie          |              | Actions                                      |  |  |  |  |  |  |
| Sections 2                                                     | Local Storage |              |                                              |  |  |  |  |  |  |
| Ports & Port Channels                                          |               |              |                                              |  |  |  |  |  |  |
| Fan Modules                                                    |               |              | 8 items found 10 → per page 1 ≤ 1 of 1 > > 3 |  |  |  |  |  |  |
| PSUs                                                           | Partition :   | Size (MIB) : | Capacity :                                   |  |  |  |  |  |  |
| Local Storage                                                  | bootflash     | 84981        | 38%                                          |  |  |  |  |  |  |
|                                                                | opt           | 9951         |                                              |  |  |  |  |  |  |
|                                                                | spare         | 7936         |                                              |  |  |  |  |  |  |
|                                                                | usbdrive      | 9048         | 32%                                          |  |  |  |  |  |  |
|                                                                | var_sysmgr    | 3800         |                                              |  |  |  |  |  |  |
|                                                                | var_tmp       | 600          |                                              |  |  |  |  |  |  |
|                                                                | volatile      | 2048         |                                              |  |  |  |  |  |  |
|                                                                | workspace     | 7935         | 61.                                          |  |  |  |  |  |  |
|                                                                |               |              |                                              |  |  |  |  |  |  |
|                                                                |               |              |                                              |  |  |  |  |  |  |
|                                                                |               |              |                                              |  |  |  |  |  |  |

Nach dem Infrastruktur-Upgrade können Sie das Installationsprotokoll überprüfen. Hier sehen Sie die neue Version, die Zeitstempel der Aktualisierung und können eine erfolgreiche Aktualisierung bestätigen.

```
UCS-TS-MXC-P25-6454-IMM-A(nx-os)# show install all status
This is the log of last installation.
<Mon Sep 27 07:01:30>
Verifying image bootflash:/ucs-6400-k9-system.9.3.5.142.1e.bin for boot variable "nxos".
-- SUCCESS <Mon Sep 27 07:02:18>
<Mon Sep 27 07:02:18>
Verifying image type.
-- SUCCESS <Mon Sep 27 07:02:24>
<Mon Sep 27 07:02:25>
Preparing "nxos" version info using image bootflash:/ucs-6400-k9-system.9.3.5.I42.le.bin.
-- SUCCESS <Mon Sep 27 07:02:26>
<Mon Sep 27 07:02:26>
Preparing "bios" version info using image bootflash:/ucs-6400-k9-system.9.3.5.I42.le.bin.
-- SUCCESS <Mon Sep 27 07:02:28>
<Mon Sep 27 07:03:14>
Performing module support checks.
-- SUCCESS <Mon Sep 27 07:03:16>
<Mon Sep 27 07:03:16>
Notifying services about system upgrade.
-- SUCCESS <Mon Sep 27 07:03:29>
```

Install is in progress, please wait.

1 yes disruptive reset default upgrade is not hitless

<Mon Sep 27 07:03:31> Performing runtime checks. -- SUCCESS <Mon Sep 27 07:03:32>

<Mon Sep 27 07:03:32> Setting boot variables. -- SUCCESS <Mon Sep 27 07:04:11>

<Mon Sep 27 07:04:11> Performing configuration copy. -- SUCCESS <Mon Sep 27 07:04:14>

Module 1: <Mon Sep 27 07:04:14> Refreshing compact flash and upgrading bios/loader/bootrom. Warning: please do not remove or power off the module at this time. -- SUCCESS <Mon Sep 27 07:05:11>

<Mon Sep 27 07:05:11> Install has been successful.

### Zugehörige Informationen

- Konfigurationsleitfaden für den Cisco Intersight Managed Mode: Firmware verwalten
- Cisco Intersight Managed Mode (IMM) Firmware-Upgrades für UCS-Blades
- <u>Technischer Support und Dokumentation für Cisco Systeme</u>